UC San Diego EXTENDED STUDIES International Programs

# How to Apply

### **Getting Started**:

- 1. Review <u>UC San Diego Division of Extended Studies International Programs</u> for all admission criteria and required documents you need to apply.
- 2. If you have questions, please contact an admission advisor at <u>ipadmission@ucsd.edu</u>.

### Steps to Apply:

- 1. If you are ready to apply, start your online application by going to <u>UC San Diego Division of Extended Studies</u> <u>International Programs</u>. See "Instructions" below for detailed explanations.
  - a. First time users: You are asked to create an online application account as the first step. See "How to create an account" below for detailed instructions.
  - b. Returning users (You already have an online account): You are asked to enter your email and password to start a new application or continue an existing application.
- 2. The admission advisor will create a student ID (PID) number after you create and finish your online application. You need this ID to pay the application fee. The admission department will email you when the Student ID is ready.
- 3. Finalize and pay for your application. Application fees are non-refundable.
- 4. You will receive your admission decision through your online application portal. Average processing time is 1-2 weeks.
- 5. If you requested an immigration document (I-20 or DS-2019), this will be emailed to you approximately 1-2 business days after receiving your admission decision.

# **Instructions**

How to create an account (First-time users only. If you already have an application account, skip to "Complete Application"):

1. Click create an account.

**Application Management** 

Returning users: Log in to continue an application. First-time users: Create an account to start a new application.

2. Enter your information. This **<u>must</u>** be the student's personal information.

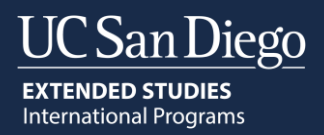

# Register

To register for an account, please enter the information requested below.

| Email Address |       |  |
|---------------|-------|--|
| First Name    |       |  |
| Last Name     |       |  |
| Birthdate     | ✓ ✓ ✓ |  |
|               |       |  |
| Continue      |       |  |

3. You will receive an email with a temporary PIN and a link you must click to activate the account. The email looks like the following:

| Thank you for registering online with UCSD Extended Studies International Programs. |  |
|-------------------------------------------------------------------------------------|--|
| To activate your account, please use the link below:                                |  |
| Activate Account                                                                    |  |
| When requested for a password, enter the following temporary PIN:                   |  |
| 22                                                                                  |  |
| UCSD Extended Studies International Programs                                        |  |
|                                                                                     |  |

4. After you click on the link, enter your temporary PIN and password that was emailed to you.

| Login                                                                                                    |                                |
|----------------------------------------------------------------------------------------------------|--------------------------------|
| A temporary PIN has been sent to your email address. If you do not receive this message in the next few mini-<br>folder. | ites, please check your junk m |
| Email jacobi switch<br>Account<br>Temporary PIN<br>Birthdate                                                             |                                |
| Login                                                                                                    |                                |

5. Create your new password.

Set Password

To protect the security of your account, please specify a new password. The password must meet complexity requirements.

| New Password            | X At least one letter<br>At least one capital letter                                                         |
|-------------------------|----------------------------------------------------------------------------------------------------|
| New Password<br>(again) | <ul> <li>At least one number</li> <li>Be at least 12 characters</li> <li>New passwords must match</li> </ul> |
| Set Password            |                                                                                                    |

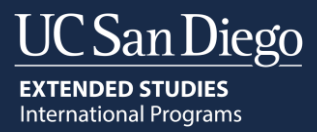

#### **Complete application:**

1. Click Start New Application.

| Application Management                                      |                       |        |         |           |
|-------------------------------------------------------------|-----------------------|--------|---------|-----------|
| Your Applications                                           |                       |        |         |           |
| Туре                                                        |                       | Status | Started | Submitted |
| You have not yet started an application using this account. |                       |        |         |           |
|                                                             |                       |        |         |           |
|                                                             | Start New Application |        |         |           |

#### 2. Click Create Application.

| Your Applications                    | Start New Application            |                       | ×                  |           |
|--------------------------------------|----------------------------------|-----------------------|--------------------|-----------|
| Гуре                                 |                                  |                       | Started            | Submitted |
| /ou have not yet started an applicat | ior UC San Diego Extended Studie | s Application         |                    |           |
|                                      | International December And       |                       |                    |           |
|                                      | International Programs Appl      | Ication               |                    |           |
|                                      | _ J L                            |                       |                    |           |
|                                      |                                  |                       |                    |           |
| UC San Die                           | g Create Application Cancel      |                       | Follow us today an | ч         |
| EXTENDED STUDIES                     | Privacy Policy<br>Site Map       | Sign up to hear about | get inspired!      | u         |

#### 3. Click Open Application.

| Your Applications                                                                      | Application Details                                                      |                                                        | ×  |                       |           |
|----------------------------------------------------------------------------------------|--------------------------------------------------------------------------|--------------------------------------------------------|----|-----------------------|-----------|
| Type<br>You have started 1 application, listed b<br>International Programs Application | Started 08/24/2023<br>Status In Progress<br>UC San Dieg<br>International | o Extended Studies Application<br>Programs Application |    | Started<br>08/24/2023 | Submitted |
| UC San Dieg                                                                            | Open Application C                                                       | ancel<br>Sign up to hear about                         | Fo | ollow us today and    |           |

4. Review the General Information. If you have any questions with the application process during this time, please send an email to <u>ipadmission@ucsd.edu</u>.

| Home                                                                                                    | General Information                                                                                                    |
|----------------------------------------------------------------------------------------------------|----------------------------------------------------------------------------------------------------|
| General Information                                                                                                    |                                                                                                    |
| Personal Information<br>Referral Source<br>Program Information                                                         | Thank you for your interest in our non-degree international programs at UC San Diego Extended Studies. Our team is<br>here to help you with each step of the application process. We are also happy to assist you with visa questions,<br>medical insurance and health services, housing, and financial services.          |
| Dependents<br>Financial Verification<br>Third-Party Release<br>Information<br>Emergency Contact<br>Signature<br>Review | Who to contact?<br>- General Information: ipinfo@ucsd.edu<br>- Applications: ipadmission@ucsd.edu<br>- Visa Questions/Immigration Regulations: ipimmigration@ucsd.edu<br>- Billing/Payment: ipfinancials@ucsd.edu<br>- Medical Insurance/Health requirements: deshealthandsafety@ucsd.edu<br>- Housing: iphousing@ucsd.edu |
|                                                                                                    | What is the application fee?                                                                                                    |

Applicants may use one application to apply to multiple programs. However, applicants are required to pay a separate application fee for each program. Application fees are non-refundable.

#### 5. Fill out your application.

> Personal Information: all fields with a red \* are required fields.

| <u>Home</u>                                 | Personal Information                                 |  |  |
|---------------------------------------------|------------------------------------------------------|--|--|
| General Information                         |                                                      |  |  |
| Personal Information                        | Student Legal Name                                   |  |  |
| Referral Source                             | (As it appears on your passport)                     |  |  |
| Program Information                         | Student Legal First                                  |  |  |
| <u>Dependents</u><br>Einancial Verification | Student Legal                                        |  |  |
| Third-Party Release<br>Information          | Student Legal Last                                   |  |  |
| Emergency Contact                           | Please submit a copy of biographical passport page * |  |  |
| <u>Signature</u>                            |                                                      |  |  |
| Review                                      | Choose File No file chosen                           |  |  |

Referral Source: Do you have a referral source (University partner, government sponsor, agency?) [Select Yes or No].

| <u>Home</u>                               | Referral Source                                                           |
|-------------------------------------------|---------------------------------------------------------------------------|
| General Information                       | De ver bave a referral course (university partner or gevernment apapeer)? |
| Personal Information                      | Do you have a referral source (university partner or government sponsor)? |
| Referral Source                           | □ No                                                                      |
| Program Information                       |                                                                           |
| <u>Dependents</u>                         | Continue                                                                  |
| Financial Verification                    |                                                                           |
| <u>Third-Party Release</u><br>Information |                                                                           |
| Emergency Contact                         |                                                                           |
| <u>Signature</u>                          |                                                                           |
| Review                                    |                                                                           |

Program Information: Add the program you want by clicking "Add a Program". Repeat this process for all the program/start dates you want. Supporting documents not shown in these instructions may be required based on the program(s) selected.

| Home                               | Program Inforn             | nation                                                         |                             |  |  |
|------------------------------------|----------------------------|----------------------------------------------------------------|-----------------------------|--|--|
| General Information                |                            |                                                                |                             |  |  |
| Personal Information               | Online and 15-hour program | is do not qualify for a student visa                           |                             |  |  |
| Referral Source                    |                            | Online and 15-hour programs do not quality for a student visa. |                             |  |  |
| Program Information                | Program Group              | Program Name                                                   | Program Start and End Dates |  |  |
| <u>Dependents</u>                  | Add a Program              |                                                                |                             |  |  |
| Financial Verification             |                            |                                                                |                             |  |  |
| Third-Party Release<br>Information | Continue                   |                                                                |                             |  |  |
| Emergency Contact                  |                            |                                                                |                             |  |  |
| <u>Signature</u>                   |                            |                                                                |                             |  |  |
| Review                             |                            |                                                                |                             |  |  |

Dependents: Are you bringing your spouse (wife or husband) and/or children as dependents on your visa? [Select Yes or No]. If yes, you must upload copies of their passport. **EXTENDED STUDIES** International Programs

San Diego

| <u>Home</u>                               | Dependents                                                                                                    |
|-------------------------------------------|----------------------------------------------------------------------------------------------------|
| General Information                       |                                                                                                    |
| Personal Information                      | An F-2/J-2 child dependent must be under the age of 21 years old. Are you bringing your spouse (wire or husband)<br>and/or children on F-2/J-2 visas? * |
| Referral Source                           | □ Yes                                                                                                    |
| Program Information                       | O No                                                                                                    |
| Dependents                                | <b>O</b> subjects                                                                                                    |
| Financial Verification                    | Continue                                                                                                    |
| <u>Third-Party Release</u><br>Information |                                                                                                    |
| Emergency Contact                         |                                                                                                    |
| <u>Signature</u>                          |                                                                                                    |
| Review                                    |                                                                                                    |

Financial Verification: Must provide at least one financial verification document (Bank statement or Sponsorship letter) if you plan to enter the U.S. on a student visa (F-1 or J-1). The minimum required U.S. dollar amount is located at the top right.

| <u>Home</u>                                                   | Financial Verification                                                                                                    |  |  |  |
|---------------------------------------------------------------|----------------------------------------------------------------------------------------------------|--|--|--|
| General Information<br>Personal Information                   | Instructions                                                                                                    |  |  |  |
| Referral Source<br>Program Information                        | Total Amount Needed for Financial Verification: \$10.876.00                                                                                                    |  |  |  |
| Dependents<br>Financial Verification                          | You must provide at least one of the following financial verification documents:                                                                                                    |  |  |  |
| <u>Third-Party Release</u><br>Information                     | <ul> <li>Scholarship/Sponsorship Letter (example: from your Employer or Government) in English with the following<br/>requirements:</li> </ul>                                                                                                    |  |  |  |
| <u>Emergency Contact</u><br><u>Signature</u><br><u>Review</u> | <ul> <li>Issue date (cannot be older than go days).</li> <li>On letterhead.</li> <li>Amount that will be covered.</li> </ul>                                                                                                    |  |  |  |
|                                                               | Bank statement/bank letter in English showing:                                                                                                    |  |  |  |
|                                                               | <ul> <li>Issue date (cannot be older than go days).</li> <li>Name of account holder.</li> <li>Available liquid funds. Some examples of liquid funds are checking and savings accounts. We do not accept long-term investment accounts, stock/bonds, or pension accounts.</li> </ul> |  |  |  |
|                                                               | What kind of financial verification will you be using? *  Bank Statement  Sponsorship Letter Both                                                                                                    |  |  |  |
|                                                               | Continue                                                                                                    |  |  |  |

Third-Party Release Information: If you want UC San Diego to give any of your information (ex: attendance records, transcripts) to someone (ex: father, agent, friend), you must select what information and who can receive it.

| Home                                                                                  | Third-Party Release Information                                                                                                    |
|---------------------------------------------------------------------------------------|----------------------------------------------------------------------------------------------------|
| General Information<br>Personal Information<br>Referral Source<br>Program Information | Student information is confidential and protected by the Federal Family Educational Rights and Privacy Act (FERPA).<br>Written authorization is required to release any information that is not considered public information. Please<br>complete the following information. |
| Dependents<br>Einancial Verification<br>Third-Party Release<br>Information            | UC San Diego Extended Studies can give out the following (select all that apply):  Attendance Records Course Schedule ForeIlement Verification Letters                                                                                                    |
| Emergency Contact<br>Signature<br>Review                                              | Financial/Invoice Records     Medical/Insurance Records     Transcript/Grade Reports     I do not authorize the release of any of my information                                                                                                    |

Continue

**Emergency Contact:** You must provide at least one emergency contact by clicking "Add Emergency Contact".

| UC San Diego     |
|------------------|
| EXTENDED STUDIES |

| <u>Home</u>                               | Emergency Contact                         |                    |               |
|-------------------------------------------|-------------------------------------------|--------------------|---------------|
| General Information                       | Please list at least 1 emergency contact. |                    |               |
| Personal Information                      |                                           |                    |               |
| <u>Referral Source</u>                    | Relation First Name                       | Relation Last Name | Relation Type |
| Program Information                       | Add Emergency Contact                     |                    |               |
| <u>Dependents</u>                         |                                           |                    |               |
| Financial Verification                    | Continue                                  |                    |               |
| <u>Third-Party Release</u><br>Information |                                           |                    |               |
| Emergency Contact                         |                                           |                    |               |
| <u>Signature</u>                          |                                           |                    |               |
| Review                                    |                                           |                    |               |

Signature: Read the statements and indicate you understand and agree to these terms by typing your <u>full</u> <u>legal name</u>.

| <u>Home</u>                                   |                                                                                                    |
|-----------------------------------------------|----------------------------------------------------------------------------------------------------|
| General Information                           | Please read the following statements to indicate you understand and agree to these terms.                                                                                                    |
| Personal Information<br>Referral Source       | - To the best of my abilities. I have provided clear, complete, and accurate information on this application.                                                                                    |
| Program Information<br>Dependents             | - I reviewed the policies described on the UC San Diego Division of Extended Studies International Programs website. I can contact ipinfo@ucsd.edu if I have any questions or do not understand. |
| Financial Verification<br>Third-Party Release | - I reviewed the refund and cancellation policy on UC San Diego Division of Extended Studies International<br>Programs website.                                                                  |
| Information<br>Emergency Contact              | - I understand that the application fee is non-refundable.                                                                                                    |
| Signature                                     | Signing the application indicates that I understand and accept each statement above.                                                                                                    |
| <u>Review</u>                                 | In place of your signature, please type your full legal name:                                                                                                    |

**Review:** Finalize application and pay.

Confirm

If your application is <u>incomplete</u>, you see what is missing in "red". Click on the red links to submit the missing information.

| Home                                                                                                    | Review                                                                                                    |                                                                                                    |
|----------------------------------------------------------------------------------------------------|----------------------------------------------------------------------------------------------------|----------------------------------------------------------------------------------------------------|
| General Information<br>Personal Information<br>Referral Source<br>Program Information<br>Dependents<br>Financial Verification | You cannot change or make ed<br>on the red links to provide the r<br>on the left. After signing your ap<br>done. After you receive our em<br>the Review Page. After paymer<br>We have detected the follow<br>These errors must be correc | its to your application after you finalize and pay. If your application is incomplete, click<br>nissing information. To review the application before finalizing, click on the blue links<br>uplication, we will create a Student ID for you. We will send you an email when this is<br>al, log into your application and click 'Finalize Application and Pay' at the bottom of<br>it is received, we will review your application.<br><i>ing errors with your application.</i><br>ted before submission. |
| <u>Third-Party Release</u><br>Information                                                                                     |                                                                                                    |                                                                                                    |
| Emergency Contact                                                                                                    | Section                                                                                                    | Required Field or Error                                                                                                    |
| Signature                                                                                                    | Personal Information                                                                                                    | Are You Currently Living in the US?                                                                                                    |
| Review                                                                                                    | Personal Information                                                                                                    | Have you ever been enrolled in a UC San Diego undergraduate, graduate<br>or Summer Session program?                                                                                                    |
|                                                                                                    | Personal Information                                                                                                    | Missing Copy of Biographical Passport Page.                                                                                                    |
|                                                                                                    | Referral Source                                                                                                    | Please indicate if you have a referral source (university partner or<br>government sponsor).                                                                                                    |
| ·                                                                                                    | <u>Dependents</u>                                                                                                    | Missing response to whether or not you are brining dependent(s) on F-<br>2/J-2 visas.                                                                                                    |
|                                                                                                    | <b>Financial Verification</b>                                                                                                    | Missing financial verification document type                                                                                                    |
|                                                                                                    | Third-Party Release<br>Information                                                                                                    | Please indicate the information that can be released or that you do not<br>authorize the release of any of your information.                                                                                                    |
|                                                                                                    | Emergency Contact                                                                                                    | Please list at least 1 emergency contact.                                                                                                    |
|                                                                                                    | Signature                                                                                                    | Please complete prior to submission.                                                                                                    |
|                                                                                                    | Save for Later                                                                                                    | •                                                                                                    |

If your application is <u>complete</u>, you will see the image below. The Admission Department will now create a Student ID for you. You need your Student ID to pay the application fee. You will receive an email when your ID is ready, and you can then login to your application and pay.

EXTENDED STUDIES

San Diego

| <u>Home</u>                               | Review                                                                                                    |                                                                                                    |  |  |  |  |  |
|-------------------------------------------|----------------------------------------------------------------------------------------------------|----------------------------------------------------------------------------------------------------|--|--|--|--|--|
| General Information                       | Vou connot change or make edite                                                                                                    | to your application after you finalize and nay Ifyour application is incomplete click                                                                                                    |  |  |  |  |  |
| Personal Information                      | You cannot change of make exits to your application after you infatize and pay. If your applications incomplete, click<br>on the red links to provide the mission information. To review the application before finalizing, click on the blue links<br>on the left. After signing your application, we will create a Student ID for you. We will send you an email when this is<br>done. After you receive our email, log into your application and click "Finalize Application and Pay" at the bottom of<br>the Review Page. After payment is received, we will review your application. |                                                                                                    |  |  |  |  |  |
| Referral Source                           |                                                                                                    |                                                                                                    |  |  |  |  |  |
| Program Information                       |                                                                                                    |                                                                                                    |  |  |  |  |  |
| <u>Third-Party Release</u><br>Information | We have detected the following errors with your application.                                                                                                    |                                                                                                    |  |  |  |  |  |
| Emergency Contact                         | These errors must be corrected before submission.                                                                                                    |                                                                                                    |  |  |  |  |  |
| <u>Signature</u>                          | Section                                                                                                    | Poquired Field or Error                                                                                                    |  |  |  |  |  |
| Review                                    | Section                                                                                                    | Required Field of Error                                                                                                    |  |  |  |  |  |
|                                           |                                                                                                    | We are now creating your Student ID and you will receive an email when it<br>is ready. Please use your Student ID number to pay your application fee.<br>After payment is received, your application will be reviewed. |  |  |  |  |  |
|                                           | Save for Later                                                                                                    |                                                                                                    |  |  |  |  |  |

#### Submit Payment:

1. After you receive the email with your Student ID, login to your application and click "Finalize Application and Pay".

| <u>Home</u>          | Review                                                                                                    |
|----------------------|----------------------------------------------------------------------------------------------------|
| General Information  | You cannot change or make edits to your application after you finalize and pay. If your application is incomplete, click  |
| Personal Information | on the red links to provide the missing information. To review the application before finalizing, click on the blue links |
| Referral Source      | done. After you receive our email, log into your application and click "Finalize Application and Pay" at the bottom of    |
| Third-Party Release  | the Review Page. After payment is received, we will review your application.                                              |
| Information          | If you are satisfied with your application and are ready to submit it, click Finalize Application and Pay.                |
| Emergency Contact    |                                                                                                    |
| <u>Signature</u>     | Finalize Application and Pay Save for Later                                                                               |
| Review               |                                                                                                    |

- > Application will not be reviewed until funds are verified.
- > Verification of funds can take 48-72 hours from when you submit payment.
- > It is recommended that you pay your application fee by credit/debit card.
- 2. Select Submit Payment. You will be directed to the Transact IP payment portal.

| Submit P        | Payment         |  |  |  |
|-----------------|-----------------|--|--|--|
| Payment Details | 5               |  |  |  |
| Description     | Application Fee |  |  |  |
| Amount Due      |                 |  |  |  |
| Submit Payme    | nt              |  |  |  |

3. After you submit your payment, you will see your application checklist:

| Application Ch               | necklist Application                                                                                          | Submitted: 08/25/2023 |
|------------------------------|----------------------------------------------------------------------------------------------------|-----------------------|
| Please allow 24              | hours for checklists to update.                                                                               |                       |
| Status                       | Details                                                                                                    | Date                  |
| ✓ Received                   | Activity Release Form for Underage Students                                                                   | 08/25/2023            |
| ✓ Received                   | Copy of Passport Name-Page                                                                                    | 08/25/2023            |
| 🗙 Awaiting                   | English Language Proficiency Verification                                                                     |                       |
| ✓ Received                   | Financial Verification (Bank Statement/Scholarship Letter)                                                    | 08/25/2023            |
| ✓ Received                   | Guardian Acknowledgement Form for Underage Students                                                           | 08/25/2023            |
| 🗙 Awaiting                   | Guardian Confirmation of Address Form For Undeage Students                                                    |                       |
| ✓ Received                   | Guardian's Proof of Address (utility bill, cabel service bill, vehicle registration, lease or mortgage stater | ment) 08/25/2023      |
| ✓ Received                   | Guardian's Proof of Age (Legal ID)                                                                            | 08/25/2023            |
| ✓ Received                   | Parent Consent Form for Underage Students                                                                     | 08/25/2023            |
| ✓ Received                   | Personal Statement                                                                                            | 08/25/2023            |
| 🗙 Awaiting                   | Proof of degree from a 4-year accredited university                                                           |                       |
| <ul> <li>Received</li> </ul> | Transcript for university of trento                                                                           | 08/25/2023            |

**Important**: Please allow 24 hours for the checklist to update. Awaiting (red x) means your documents will be reviewed by an admission advisor. If we need additional information, an admission advisor will contact you directly.

## Payment through Transact IP payment portal:

Transact is a payment platform which allows international students, their families, and sponsors to securely pay the application fee. Through Transact, there are four ways to pay:

| Credit or Debit Card Bank Tr | ansfer Flywire | Convera |
|------------------------------|----------------|---------|
|------------------------------|----------------|---------|

## How would you like to pay?

Select Credit/Debit Card or International Payment

## **<u>Option 1</u>**: Credit or Debit Card<sup>Error! Bookmark not defined.1</sup> (Recommended option)

Transact accepts American Express, Discover, JCB, UnionPay, MasterCard, & Visa.

- 1. Enter card information [Credit/Debit Card Number, Expiration Date, Security Code (CVV), Zip/Postal Code (int'l cardholders can put "N/A")].
- 2. Select Continue.
- 3. Summary page [Review that information is correct, then select **Pay.**]
- 4. Transact service fee included in total amount.
- 5. The transaction receipt will be emailed to the payer email address provided.

## Option 2: International Payment Error! Bookmark not defined.

Please select:

- 1. What country are you paying from?
- 2. Select one international payment option [Bank Transfer, Flywire, or Convera]

# Option 2a: Bank Transfer<sup>Error! Bookmark not defined.</sup>

### 1. Enter the following information:

- Student information [Name as it appears in student's passport, phone number, email address, date of birth}
- Student's current address [Country, Street Address, City, State/Province, Zip/Postal Code]
- Payer information [Email, First name, Family name, Address, City, State/Province/Region, Zip/Postal code, Phone number].
- 2. **Check box**: I have read, understand, and agree to the Terms of Use and Privacy Policy.
- 3. Select **Continue**.
- 4. Summary Page [Review that the information entered is correct, then select Continue.]
- 5. Print bank wire instructions and arrange a bank transfer to the TransferMate Bank Account listed in the bank wire instructions within 48 hours.

# Option 2b: Flywire Error! Bookmark not defined.

If **Flywire** is selected, the Transact site will redirect to the Flywire site. (**Flywire site translates into 10 additional languages besides English**)

- 1. Your payment [Country or region where payment will come from]
- 2. Select Next.
- 3. Select your preferred payment method.
- 4. Payer information [Email, First Name, Family Name, Address, City, State/Province/Region, Zip/Postal code, Phone Number]
- 5. **Check box**: I have read, understand, and agree to the Flywire Terms of Use and Privacy Policy
- 6. Select Next.

<sup>\*</sup> Important: Payment will not be applied until funds are verified

<sup>&</sup>lt;sup>1</sup> Most credit/debit cards have a daily limit which an individual is allowed to charge. Always check with your credit card company or bank about your daily charge limit before trying to submit your payment through Transact.

- 7. Student Information [Date of Birth, Email Address, Student ID (PID) (U followed by 8 digits)]
- 8. Summary Page [Review that the information entered is correct, then select Next.]
- 9. Print bank wire instructions and arrange a bank transfer to the bank account listed in the bank wire instructions within 72 hours or by the date provided on the payment instructions.

# Option 2c: Convera Error! Bookmark not defined.

If **Convera** is selected, the Transact site will redirect to the Convera site. (**Convera site translates into 10 additional languages besides English**)

- 1. Paying fees from [Country or region where payment will come from].
- 2. Select Get a quote.
- 3. Select your preferred payment method.
- 4. Student's Details [IMPORTANT: This page cannot be edited and pulls the student details directly from Transact]
- 5. Select Next.
- 6. Payer's Details
  - Who will be making the payment? [Choose one option]
  - What is your relationship to the student? [Choose one option]
- 7. Payer's Personal Details<sup>2</sup> [Name, Email address, Billing address, City, Province or Territory, Zip/Postal Code]
- 8. Payer's Bank Details<sup>3</sup> [Bank name, Bank Address, Bank Account Number, Bank Address, Bank City, Bank Province or Territory, Bank zip/postal code]
- 9. Additional Information Requested (optional)
- 10. Check box: I have read, understand, and agree to the Terms of Use and have reviewed the Online Privacy Statement
- 11. Proceed to Payment
- 12. Print bank wire instructions and arrange a bank transfer to the bank account listed in the bank wire instructions within 72 hours or by the date provided on the payment instructions.

Important: Payment will not be applied until funds are verified